# **OXS Firmware Update Guide**

## Read before use

This firmware update procedure applies to the following product: Product name: OXS Thunder Pro Product model: OXS G1

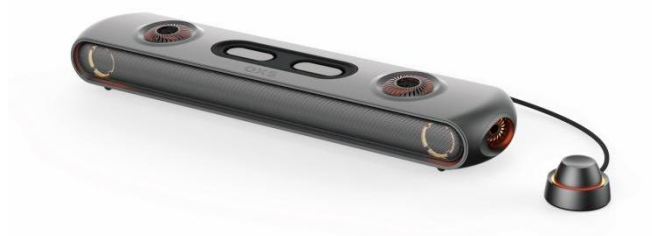

This updater has been verified to operate on the systems below: Windows<sup>®</sup> 11 (Version 22H2) / Windows<sup>®</sup> 10 / Windows<sup>®</sup> 7

If you should have any questions, please contact the OXS customer support via your purchase channel.

## Release note

Fixed issue:

- 1. Disable the 15mins auto shut off feature in PC mode.
- 2. Fixed the static and humming noise under AUX source.
- 3. Update the EQ order to FPS  $\rightarrow$  RAC  $\rightarrow$  MOBA  $\rightarrow$  STD.

## **Preparation**

**1.** Visit OXS's official website on the PC, download files from below link:

#### https://oxsaudio.com/pages/downloads

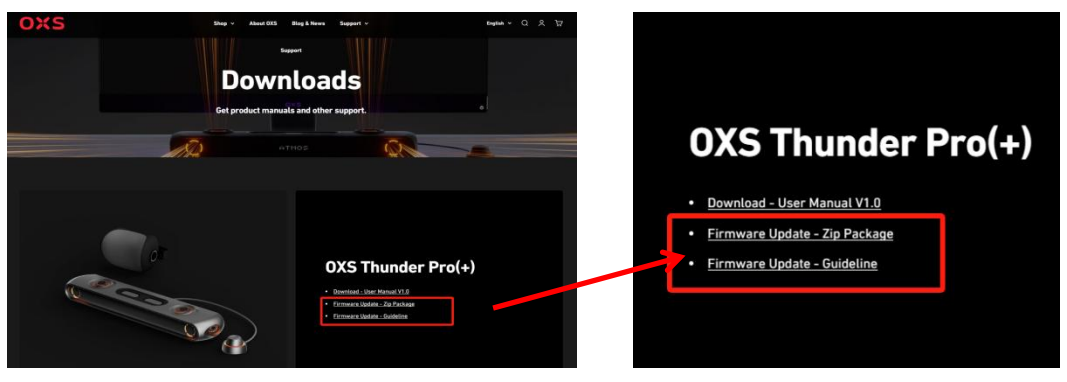

2. Extract the downloaded update file. The extracted folder should contain below file: A latest firmware for general features: **S010\_SPA300DFU.bin** 

3. This update is performed by using a USB Type-C flash drive. Prepare a USB Type-C flash drive with no files in it to get started.

#### Notes 1:

- The USB Type-C flash drive used for upgrade must be FAT32 or exFAT. Please format your drive into FAT32 or exFAT even if it property shows "FAT32" or "exFAT".
- The operation can only be processed through the USB-C port of the soundbar. You need a USB-A to USB-C converter, when your USB flash drive is Type-A.

## **Updating Procedures**

- 1. Move the file for general features (S010\_SPA300DFU.bin) and an MP3 format song to your USB Type-C flash drive's root directory.
- 2. Power on the soundbar.
- 3. Plug the USB Type-C flash drive into the soundbar USB-C port on the back.

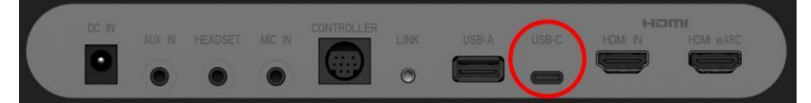

- 4. Switch the audio input source to USB.
- 5. Check if the MP3 format song can play normally first, in order to check if the USB Type-C flash drive can be successfully recognized by the soundbar.

#### Notes 2:

- If the MP3 song cannot play normally, please try other USB Type-C flash drives.
- If it still does not work, please **STOP** the upgrade process to avoid any risk damaging the hardware.
- 6. To update the general features firmware:
  - a) Short press the OK, VOL-, and VOL+ buttons on the remote control in sequence.
- Notes 3: Short press each button within a second, but not too fast, pause a bit between each

press.

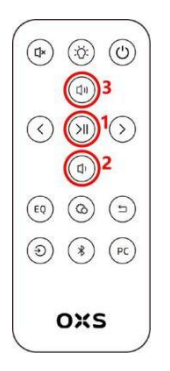

b) The display screen on the front will show **UPG** once the soundbar has entered update mode. The display screen will show **UPG 100** after the firmware update is successful.

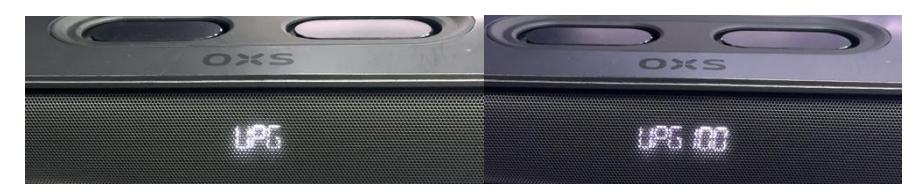

c) After that, the soundbar shall perform a reboot by itself.

# Check the firmware version

Press and hold the **MUTE** button to check the firmware version. The firmware version will be running through the display screen in below order: **SPA-19**  $\rightarrow$  **EP-032**  $\rightarrow$  **BT-008**  $\rightarrow$  **BP-023** 

## Possible Trouble Shooting:

### Showing UPG-ER

This means the soundbar cannot enter the upgrade mode.

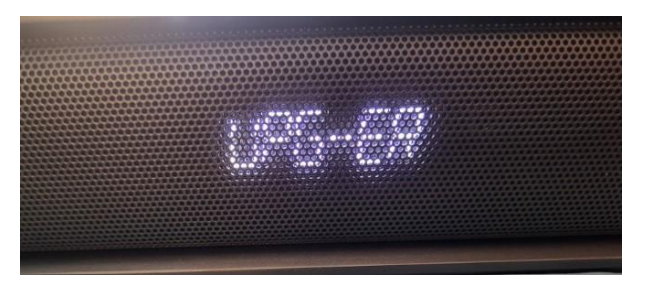

#### Solutions:

- 1. Check the format of your USB Type-C flash drive. (Refer to Notes 1 above)
- 2. Try unplug the soundbar, plug the flash drive in the soundbar and then turn it back on.
- 3. Check if the MP3 format song in the flash drive can be played normally through the soundbar. (Refer to Notes 2 above)
- 4. Pay attention to the order and method of pressing the buttons. (Refer to Step6 and Notes 3)